## 方式一:

1. 位置: 教务——按学生查看;

 筛选年级、学期、得分范围;如想查看导出 24 级第1学期需补考名单,在年级位置筛选 2024、 修课学期选择 24 年第1学期,得分范围输入 0-59;

3. 点击查看可在线查看名单,点击导出数据可导出 excel 数据表。

|              | 班级管理 ~ |      |     | . 6  |        |      | _    |      |           |       |    |              |        |     |              |         | _       |
|--------------|--------|------|-----|------|--------|------|------|------|-----------|-------|----|--------------|--------|-----|--------------|---------|---------|
| 10 K<br>00   | 按专业分班  | 发送   | 通知  |      | 导出数据   | exce | 匹配导出 |      |           |       |    |              |        |     |              |         | 搜索      |
| 系统           | 按学生分班  |      |     |      |        |      |      |      |           |       |    |              |        |     |              |         |         |
| 2+<br>+27    | 教师管理   | 뚜    | 設   | E:   | 勾选年级数: | 1 👻  | 入字批次 |      | 全部        | • B   | 丟次 | 全部 🔻         | 专业     | 全部  | ▼ 11113次     | 全部      | *       |
| e int        | 考务管理 ~ | 是否学  | 位 课 |      | 全部     | w    | 修课学期 |      | 已勾选数: 1   | ▼ 修课料 | 状态 | 全部 🔻         | 课程类别   | 全部  | 期末成绩<br>* 占比 | 全部      | Ŧ       |
| - UX<br>学籍   | 在线考试   | 分数   | 项   |      | 实时总成绩  | *    | 得分范围 | 0    | - 59      | 学籍科   | 状态 | 全部 👻         | 标签     | 全部  | ▼ 搜索         | 输入姓名/学号 |         |
| 会<br>教学      | 补考管理   | 0    |     | 年级   | ;      | 、学批次 | 层次   | z    | 专业        | Ħ     | 級  | gele and the | 社女     | 100 | 学籍状态         | 标签      | 成绩单 💿   |
|              | 重置学生考试 |      |     |      |        |      |      |      | 电气自动      | 化技    |    |              |        |     |              |         |         |
| 秋<br>5<br>论文 | 成绩管理 ~ | 2024 |     | 2024 | 2      | 024  | 高起专  |      | 术         |       |    |              |        |     | 在读           | - 查看    | 查看      |
|              | 当前学期概况 | 0    |     | 2024 | 2      | 024  | 高起   | 专    | 电气自动<br>术 | 化技    |    |              |        |     | 在读           | -       | 查看      |
| も<br>学业      | 按学生查看  |      |     |      |        |      |      |      |           |       |    |              |        |     |              |         |         |
| ( <b>9</b>   | 按课程查看  |      |     | 2024 | 2      | 024  | 高起   | 专    | 工程造价      | -     |    |              |        |     | 在读           | -       | 查看      |
| 统计           | 成绩单打印  | 0    |     | 2024 | 2      | .024 | 高起   | 专    | 工程造价      | -     |    | 1000         |        |     | 在读           | -       | 查看      |
|              | 教学点评分  |      |     | 2024 |        | 1024 | ±+-  | 1.4- |           |       |    | 化四十六         | * 4344 | J   | when Naka    |         | ofe 728 |

方式二:

- 1. 位置: 统计——学生答卷情况统计;
- 2. 点击数据列表,筛选需要的考试类型、年级、学期;
- 3. 点击搜索可在线查看名单,点击导出数据可导出 excel 数据表。

| 2            | 课件学习时长 |         |      |              |        |         |    |          |                                    |                                  |               |     |         |              |   |
|--------------|--------|---------|------|--------------|--------|---------|----|----------|------------------------------------|----------------------------------|---------------|-----|---------|--------------|---|
| 看板           | 资料学习时长 | 图表统计    | 数据列  | 发送通知         | 导出数据   | 搜索      |    |          |                                    |                                  |               |     |         |              |   |
| 器<br>系统      | 直播学习时长 | 考试类型    |      | 补考           | ▼ 修课学期 | 已勾选数: 1 | ¥  | 年级       | 已勾选数:1 🗸                           | 层次                               | 全部            | Ŧ   | 专业      | 全部           | * |
| ۶.           | 学生签到   | 調理      |      | <u>∧ +</u> π | 参ばなわ   |         | _  | DIT6R    | A 100                              | 行效                               | A.***         |     | 华本      | <u>∧ +</u> π |   |
| 招生           | 学习进度   | lotot E |      | 王帥           | * ""   |         |    | T/THX    | • 49至                              | 10/222                           | 王即            | · . | 1/104   | 王即           | * |
| 「記<br>学籍     | 课程通过情况 | 人脸识别结果  |      | 全部           | - 得分范围 | -       |    | 搜索       | 输入姓名/学号搜索                          | 考试时间                             | 请选择起始时间       | 至   | 请选择截止时间 |              |   |
| జి           | 教务统计 ~ |         |      |              |        |         |    |          |                                    |                                  |               |     |         |              |   |
| 教学           | 学生人数   | □ 年級    |      | 层次 专业        |        | 课程      | 学期 | 1        | *试时间                               |                                  | 班级            |     |         |              | _ |
| 国<br>教务      | 学生学籍确认 | 0       | 2024 | 专升本          | 土地资源管理 | 大学英语(I) | 1  | 18       | 024-09-12 08:00-2024-09-25 22:00 - |                                  |               |     | 100     |              |   |
|              | 学生注册   |         |      |              |        |         |    |          |                                    |                                  |               |     |         |              |   |
| ïεχ          | 毕业情况   |         | 2024 | 专升本          | 土地资源管理 | 大学英语(I) | 1  |          | 4-09-12                            | 4-09-12 08:00-2024-09-25 22:00 - |               |     |         |              | _ |
| 「「「」」である。    | 学位情况   |         | 2024 | 专升本          | 土地资源管理 | 大学英语(I) | 1  |          | 1-09-12                            | 2 08:00-2024-                    | 09-25 22:00 - |     |         |              |   |
| ( <b>1</b> ) | 教师师资   |         |      |              |        |         |    |          |                                    |                                  |               |     |         |              |   |
| 3001         | 教师职称   |         | 2024 | 专升本          | 土地资源管理 | 大学英语(I) | 1  | 24-09-12 |                                    | 2 08:00-2024-09-25 22:00 -       |               |     |         |              |   |
|              | 考务统计 > | 0       | 2024 | 专升本          | 土地资源管理 | 心理健康教育  | 1  |          | 2024-09-12                         | 2 08:00-2024-                    | 09-25 22:00 - |     |         |              |   |
|              | 学生参考情况 |         |      |              |        |         |    |          |                                    |                                  |               |     |         |              |   |
|              | 考试通过情况 |         | 2024 | 专升本          | 土地资源管理 | 心理健康教育  | 1  |          | 2024-09-12                         | 2 08:00-2024-                    | 09-25 22:00 - |     |         |              |   |
|              | 学生答卷情况 |         |      |              |        |         |    |          |                                    |                                  |               |     |         |              |   |